# Assistenza Integrativa Regionale Distribuzione Presidi perDiabetici

Versione aggiornata alla rel. 2.4

## Inroduzione

FarmanalisiDDR è una procedura **Windows** che permette il controllo e la registrazione delle erogazioni on-line di **Presidi Terapeutici per Diabetici, Alimenti Privi di glutine, Alimenti aproteici per Insufficienza Renale** in funzione dell'esistenza di un Piano Terapeutico o di una Autorizzazione attiva al prelievo rilasciata in formato elettronico dall'Azienda Sanitaria.

Per utilizzare FarmanalisiDDR è necessario essere una Farmacia, una Parafarmacia o un esercizio commerciale accreditato presso l'Azienda Sanitaria e disporre delle credenziali di accesso a Farmanalisi.it.

Per il funzionamento della procedura è necessario disporre di un collegamento ad internet in quanto la procedura accede, attraverso web services, alle banche dati dell'Azienda Sanitaria Provinciale sul Farmanalisi.it.

FarmanalisiDDR colloquia in tempo reale con la banca dati di Farmanalsi per cui, ogni erogazione o ogni emissione di nuovi Piani Terapeutici o Autorizzazioni è immediatamente visibile all'Azienda Sanitaria.

La procedura è semplicissima e studiata per non appesantire o intralciare le operazioni di erogazione dei presidi e degli alimenti.

Per l'erogazione dei Presidi per Diabetici non è richiesta la singola registrazione dei presidi, ma la sola conferma dell'erogazione di tutti i prodotti previsti, con un unico click.

L'erogazione degli Alimenti privi di glutine è altrettanto semplice ma comporta la registrazione di tutti i prodotti dispensati all'assistito.

L'Azienda Sanitaria ha, in tempo reale, la situazione aggiornata delle erogazioni eseguite nelle Farmacie, facilitando così le operazioni contabili ncessarie per il rimborso.

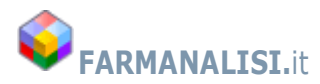

E' richiesta alla Farmacia, per ogni erogazione, la stampa di una ricevuta, che deve essere controfirmata dall' assistito o da chi riceve i Presidi Terapeutici previsti, a conferma dell'avvenuta consegna. Questa ricevuta dovrà contenere i tagliandi delle confezioni erogate e dovrà essere restituita mensilmente alla rispettiva Azienda Sanitaria.

Il servizio è attivo 24 ore su 24 tutti i giorni della settimana.

Per ogni eventuale problema o per ricevere le credenziali di accesso rivolgersi al Dipartimento del Farmaco dell'Azienda Sanitaria o contattare la TECHNOSOFT dal Lunedi al Venerdi in oriario di ufficio (9:00-13:0014:00-18:00) allo **0556461552** o allo **09311851573** o inviare una e-mail a <u>farmanalisi@technosoftsrl.it</u>.

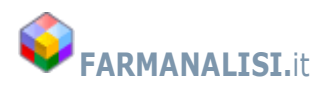

# DOWNLOAD E INSTALLAZIONE

Il pacchetto di installazione **FarmanalisiDDR – Installazione.exe** è scaricabile o da **Farmanalisi.it** o dall'indirizzo<u>ftp://ftp2.technosoftsrl@farmanalisisuite</u>

Il file di installazione è in formato eseguibile autoinstallante, per eseguire l'installazione sono necessari i diritti da amministratore. <u>E' consigliabile disabilitare temporaneamente anti-virus e firewall che potrebbero impedire l'installazione del software.</u>

#### Per scaricare il file da Farmanalisi.it non sono necessarie le credenziali di accesso:

Digitare, nella barra degli indirizzi di un browser internet (Explorer, Mozilla, Google Crome etc..) l'indirizzo <u>www.farmanalisi.it</u>.

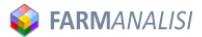

HOME CONTATTI INFORMAZIONI PRIVACY (APPLICAZIONI )ACCESSO UTENTI

Nella pagina APPLICAZIONI, cliccare su FarmanalisiDDR per scaricare il file di installazione.

Prescrizione Piani Terapeutici On-Line

FarmanalisiPT Prescrizione di Piani Terapeutici On-Line

FarmanalisiO2 2.2 Ciclo prescrittivo dell' Ossigeno Terapeutico

Farmacie e Assistenza Integrativa

📕 FarmanalisiDDR 2.4 Distribuzione Presidi Terapeutici e Assistenza Integrativa

Aggiornamento FarmanalisiDDR 2.4 del 15/10/2019 (Presidi Diabetici per Insufficienza Renale)

Manuale utente FarmanalisiDDR

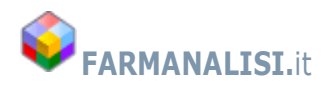

Cliccando su FarmanalisiDDR Si aprirà una finestra come quella sottoriportata

| ſ                    | Apertura di FarmanalisiDDR - Installazione.exe           |            | ×                    | M            |
|----------------------|----------------------------------------------------------|------------|----------------------|--------------|
| bili e g<br>ICR me   | È stato scelto di aprire:                                |            |                      |              |
| zione d<br>livelli / | tipo: Binary File (12,0 MB)<br>da: http://localhost:2858 |            |                      | SANITARIE PR |
| uite                 | Salvare questo file?                                     | Salva file | Annulla              | stibili mor  |
| s Data (             | Query                                                    |            | pari al <b>66,15</b> | % della poj  |

Salvare il file. Il file sarà normalmente salvato nella cartella di download del vostro PC. Se le vostre impostazioni lo permettono, salvare il file di installazione sul desktop in modo sia facilmente identificabile,

Per accedere al file ed eseguire l'installazione, individuare il file e cliccare due volte per l'esecuzione.

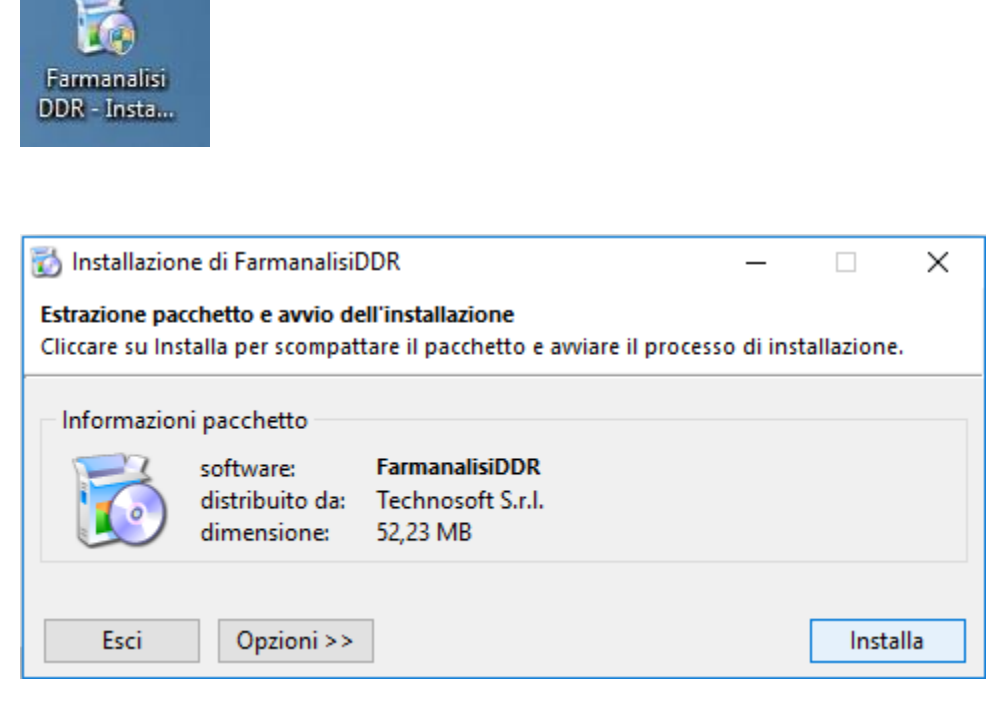

Cliccare su **Installa** per procedere con l'installazione

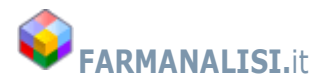

| FarmanalisiDDR                                                                                                    |
|----------------------------------------------------------------------------------------------------|
| Installazione di FarmanalisiDDR 2.4                                                                                                    |
| Benvenuto! CyberInstaller vi guiderà adesso attraverso il<br>processo di installazione del software:<br><b>FarmanalisiDDR</b><br>di TECHNOSOFT s.r.l.                                                                                                    |
| Prima che il processo abbia inizio si raccomanda che tutti i<br>programmi attivi vengano terminati, in modo da evitare che<br>eventuali file in uso non possano essere aggiornati.<br>Cliccare su Esci prima di chiudere tutti i programmi aperti,<br>altrimenti su Continua per proseguire il processo di installazione. |
| Esci ? Continua >                                                                                                    |

Il programma di installazione non necessita di alcuna competenza di Windows ed è guidato per installare il programma nel disco C: del vostro computer in \Programmi (x86)\FarmanalisiDDR.

A meno che non siate utenti esperti, **basterà premere sempre il bottone Continua o Avanti** per installare correttamente FarmanalisiDDR.

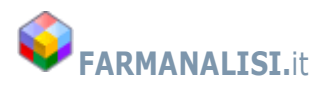

| 👸 FarmanalisiDDR 2.0                                          |                                                                           |                        |       |         | Х |
|---------------------------------------------------------------|---------------------------------------------------------------------------|------------------------|-------|---------|---|
| Cartella destinazione<br>Selezionare la cartella in cui si de | esidera installare il software                                            |                        |       |         |   |
| Cartella destinazione                                         | (x86) \FarmanalisiDDR                                                     |                        |       | Sfoglia |   |
| Dimension                                                     | e pacchetto:                                                              |                        |       |         |   |
| ā                                                             | Stima massimo spazio necessario:<br>Percentuale sullo spazio disponibile: | 101,97 MB<br>0,05%     |       |         |   |
| Informazio                                                    | oni disco destinazione (C:)                                               |                        |       |         |   |
| Ŷ                                                             | Spazio totale:<br>Spazio disponibile:                                     | 468,91 GB<br>196,60 GB | (42%) |         |   |
| Esci ?                                                        |                                                                           |                        |       | Avanti  | > |

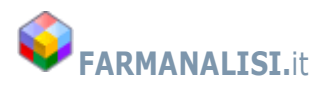

Al termine dell'installazione, se questa è avvenuta senza errori, comparirà la finestra di fine installazione

| 🔂 FarmanalisiDDR 1.2                                                            | <b>x</b> |
|---------------------------------------------------------------------------------|----------|
| Monitor installazione<br>Visualizzazione progresso installazione in tempo reale |          |
| Installazione completata con successo.                                          |          |
| <ul> <li>Nessun errore rilevato.</li> </ul>                                     |          |
|                                                                                 |          |
|                                                                                 | 1        |
|                                                                                 | )        |
|                                                                                 | )        |
|                                                                                 | Dettagli |
|                                                                                 | 100%     |
|                                                                                 |          |
| Esci ?                                                                          | Avanti > |

Se è la prima volta che si installa FarmanalisiDDR è' consigliabile Riavviare il PC per permettere il completamento dell'installazione.

Una volta riavviato il PC, sul desktop del PC comparirà l'icona di FarmanalisiDDR

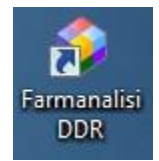

Cliccare sull'icona

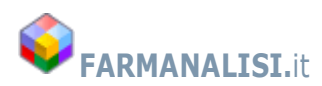

# Distribuzione Presidi Terapeutici

# IL PIANO TERAPEUTICO ELETTRONICO

I Piani Terapeutici e le Autorizzazioni al prelievo di Presidi sanitari o Alimenti speciali (di seguito **PT**), vengono realizzati attraverso la prescrizione on-line su Farmanalisi, dagli specialisti Aziendali interni o esterni. <u>Soloi Piani Terapeutici on-line sono da ritenersi validi per l'erogazione dei Presidi o alimenti previsti</u>. **L'erogazione di un Piano Terapeutico on-line non richiede necessariamente l'esibizione del documento cartaceo in quanto solo i PT validi e attivi saranno erogabili.** 

E' comunque bene conoscere il documento che viene rilasciato all'assistito e che l'assistito potrebbe presentare per il prelievo dei Presidi Sanitari.

L'emissione di un Piano Terapeutico o di una Autorizzazione on-line ha prodotto comunque un documento cartaceo, consegnato all'assistito strutturato nel seguente modo:

| ASP<br>SIRACUSA                                     | Azienda Sanitaria Provinciale n.8 di Siracusa                                                                                                   |                                      |                                    |              |            |  |  |  |  |
|-----------------------------------------------------|----------------------------------------------------------------------------------------------------|--------------------------------------|------------------------------------|--------------|------------|--|--|--|--|
| AUTORIZZ                                            | AZIONE PRESIDI PER DIABETE                                                                                                    | MELLITO                              |                                    |              |            |  |  |  |  |
|                                                     |                                                                                                    |                                      |                                    |              |            |  |  |  |  |
| Autorizzazi                                         | ione n. (115.464) del 04/02/2                                                                                                    | 2015                                 | *RS                                | SSVT30S24B23 | 03/08/2015 |  |  |  |  |
| Vista la Legge<br>Visti i Decreti<br>Si autorizza d | e 115/87, recante disposizioni per la prevenzione<br>e le circolari Regionali attuativi. Prodotti sogget<br>li quanto sottoindicato il Sig./ra: | e e la cura del D<br>ti ad IVA 4% ex | IABETE MELLITO.<br>Legge 263/1989. |              |            |  |  |  |  |
| Sig./ra                                             | NODDO DALVATORE                                                                                                    | nato/a a                             | BUCCHER                            | il           | 24/11/1930 |  |  |  |  |
| residente a                                         | BUCCHERI                                                                                                    | Via/Piazza                           | VIA PALERMO 2                      |              | Prov. SR   |  |  |  |  |
| Cod. Fiscale                                        | RSSSVT30S24B237L                                                                                                    | ASP SR:                              | 108                                |              |            |  |  |  |  |

Il documento deve contenere <u>due codici a barre</u> che riportano, rispettivamente da sinistra verso destra, il **numero di autorizzazione** e il **codice fiscale dell'assistito**.

In FarmanalisiDDR è possibile ricercare i PT utilizzando una delle due informazioni. Si può utilizzare anche la pistola per la lettura dei codici a barre.

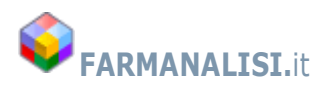

Diagnosi DIABETE TIPO II

| Prelievi previsti | 3 | Periodicità prelievi: | BIMESTRALE |
|-------------------|---|-----------------------|------------|
|-------------------|---|-----------------------|------------|

PRESIDI TERAPEUTICI PRESCRITTI E AUTORIZZATI PER OGNI SINGOLO PRELIEVO

| Categoria                  | Nome commerciale del prodotto  | Unità x<br>Confez. | Confezioni | Unità<br>Totali | Conf.<br>Extra | UNA<br>TANTUM |
|----------------------------|--------------------------------|--------------------|------------|-----------------|----------------|---------------|
| LANCETTE PUNGIDITO         | BD MICROFINE+ LANC G30 25PZ    | 25                 | 1          | 25              | N              | N             |
| TEST GLICEMIA              | FINETEST STR REATT 25STR       | 25                 | 1          | 25              | s              | N             |
| AGHI PER PENNA DA INSULINA | ACCU-FINE PEN NEEDLE 30X8MM100 | 100                | 5          | 500             | N              | S             |
| <u></u>                    |                                |                    | 7          | 550             |                |               |

Conf.Extra indica che nella prima erogazione verrà consegnata una confezione in più a quella indicata sull'autorizzazione. UNATANTUM indica che il presidio deve essere consegnato, nella quantità indicata, solo per la prima erogazione.

Nella parte bassa del PT, sono elencati i Presidi sanitari previsti dal Piano **per ogni erogazione**.

Sono evidenziati il numero dei prelievi previsti e la periodicità con cui devono essere erogati.

Essendo, fino al mese di Febbraio, erogati dalle Farmacie Interne Aziendali, veniva riportato il Centro di Distribuzione preferenziale dell'assistito, informazione che deve essere ignorata dal mese di Febbraio 2014 in poi.

Essendo redatti anche prima dell'entrata in vigore del decreto, i PT cartacei riportano anche il nome commerciale del prodotto, ignorare questa informazione perché il decreto prevede la libertà dell'assistito di scegliere la marca dei presidi previsti, l'importante è che vengano erogate le **unità totali** di ogni tipo di presidio previste dal PT.

In FarmanalisiDDR infatti non saranno riportati né i codici né i nomi commerciali ma solo la categorie di Presidi e le Unità totali da erogare per ogni categoria.

NB.

Fino ad esaurimento delle autorizzazioni già rilasciate, è possibile che vengano presentati PT con periodicità di prelievo presidi diversa da quella bimestrale prevista dal decreto, erogare il Piano Terapeutico come previsto e consigliare l'Assistito di recarsi dallo specialista per un nuovo Piano terapeutico conforme alla nuova normativa.

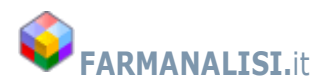

# FARMANALISIDDR

L'esecuzione e l'utilizzo di FarmanalisiDDR è semplicissima e permette, in pochi secondi, la verifica del PT e la conferma dell'erogazione dei Presidi Terapeutici.

### Inserimento delle credenziali

| 🔑 Login utente                                                                                                    |                                                                                                    |                                                                                                    | ×                                   |
|----------------------------------------------------------------------------------------------------|----------------------------------------------------------------------------------------------------|----------------------------------------------------------------------------------------------------|-------------------------------------|
| Assistenza Int                                                                                                    | egrativa F                                                                                           | Regionale e Presidi p                                                                                                    | er Diabetici                        |
|                                                                                                    | Utente<br>Password                                                                                   | srfar_999999<br>*******<br>Memorizza credenziali                                                                                                   | Accedi                              |
| L'accesso è strettameni<br>I dati contenuti sono so<br>sotto la propria respons<br>Ogni accesso e richiesta<br>Si declina ogni responsa | te riservato agl<br>ggetti alle vige<br>abilità e nel risi<br>a è tracciato e r<br>abilità da un uso | i operatori sanitari e alle Farmao<br>nti leggi sulla privacy e devono<br>tretto ambito sanitario.<br>monitorato.<br>o improprio dei dati forniti. | cie abilitate.<br>essere utilizzati |
| FarmanalisiDDR 2.0 Cop                                                                                                    | oyright (c) 2015                                                                                     | 5-2018 by TECHNOSOFT s.r.l                                                                                                    | All rights reserved                 |

Inserire le proprie credenziali di accesso a Farmanalisi e premere il bottone Accedi.

Le credenziali possono essere memorizzate spuntando la casella Memorizza credenziali.

Si ricorda che per l'accesso ed il completamente delle operazioni deve essere presente una connessione a Internet.

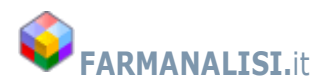

| 41 F                                                            |                                                   |                                                                      |                               |                     |                 |                   |               |                   |
|-----------------------------------------------------------------|---------------------------------------------------|----------------------------------------------------------------------|-------------------------------|---------------------|-----------------|-------------------|---------------|-------------------|
| PT/Aut o Codice Fiscale                                         | del paziente                                      | Derca                                                                | X Azzera ricerca              |                     |                 |                   | 2,5           | Logout            |
| serire il numero di Piano tera<br>ccare sul piano terapeutico d | peutico/Autorizzazione<br>lesiderato per selezion | e o il Codice fiscale dell'assisti<br>arlo e visualizzare prodotti e | o<br>ista erogazioni          |                     |                 |                   | 🔒 Ri          | epilogo Erogazion |
|                                                                 |                                                   | Piani Tera                                                           | peutici/Autorizzazioni attiv  | e dell'Assistito    | D               |                   |               |                   |
| CF Assistito                                                    | PT N.                                             | Patologia                                                            |                               | Scadenza            | Periodicità     | Prelievi previsti | Erogazioni    | effettuate        |
| Presidio Terapeutico                                            |                                                   | Prodotti o<br>Prodotto                                               | la dispensare per ogni singo  | ola erogazione<br>U | nità Prescritte | Conf. Extra       | UNATANTUM     | Unità Erog        |
| notazioni all'erogazione                                        |                                                   |                                                                      |                               |                     | L.              | CONFERMA ERO      | OGAZIONE PIAN | IO TERAPEUTIC     |
|                                                                 | Elenco ero                                        | gazioni già affettuate - Cl                                          | iccare due volte sul ID relat | ivo all'erogazi     | ione desiderata | a per aprirla     |               |                   |
|                                                                 |                                                   |                                                                      |                               |                     |                 |                   |               |                   |

#### Dopo qualche secondo comparirà la seguente videata

### Identificazione del Piano Terapeutico

Inserire il **numero del PT o il codice fiscale** dell'assistito. Se l'assistito ha la stampa del suo PT è possibile acquisire con la penna ottica il numero di PT o il codice fiscale, altrimenti è possibile utilizzare la Tessera Sanitaria o introdurre manualmente i dati.

E' preferibile inserire il numero di PT in modo da accedere immediatamente ai prodotti da dispensare.

Se viceversa si introduce il **codice fiscale dell'assistito**, verrà prodotto l'elenco dei PT attivi dell'assistito e sarà necessario cliccare due volte sul PT desiderato per avere la lista dei presidi da erogare.

Se il PT è attivo e non completamente erogato, verranno visualizzati gli estremi del PT, con la durata, la periodicità di erogazione e la scadenza prevista e il numero delle eventuali erogazioni già fatte (anche in altre farmacie).

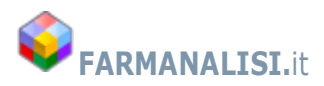

Questi dati sono solo di richiamo in quanto un PT già completante erogato produrrà la sola lista delle erogazioni avvenute e non permetterà nuove erogazioni di prodotti.

A seconda del Piano Terapeutico o dell'autorizzazione dell'Assistito, sarà possibile la registrazione dell'erogazione appropriata.

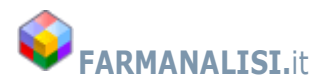

### Identificazione delle autorizzazione mediante codice fiscale

Se non si ha a disposizione il numero, è possibile ricercare i PT mediante il codice fiscale, leggibile direttamente anche dalla Tessera Sanitaria.

Nel caso in cui l'assistito sia autorizzato sia per il prelievo di Presidi per Diabetici che di Alimenti speciali, compariranno in elenco le due autorizzazioni attive.

Basterà cliccare in corrispondenza del tipo di autorizzazione che si vuol erogare per procedere alla dispensazione.

|               | -                                 | DR rel.2.0 - Dist                            | ribuz     | ione Presidi T                                         | erapeut                                    | tici e Alimer                        | nti specia        | əli               |                    |                          |                               |       |          | -              |      |
|---------------|-----------------------------------|----------------------------------------------|-----------|--------------------------------------------------------|--------------------------------------------|--------------------------------------|-------------------|-------------------|--------------------|--------------------------|-------------------------------|-------|----------|----------------|------|
| Az<br>24      | lenda<br>1 FA <b>RMA</b>          | Sanitaria                                    | Pi        | ovincia                                                | le n.                                      | 8 di Si                              | racu              | sa                |                    |                          |                               |       |          |                |      |
| N. F          | PT/Aut o Coo<br>B1317             | <b>lice Fiscale del pa</b><br>54X            | zien      | te<br>E                                                | ) (                                        | Cerca                                | ×                 | Azzera ricerca    |                    |                          |                               |       | 2,5      | Logout         |      |
| Inse<br>Clice | erire il numero<br>care sul piano | di Piano terapeutico<br>terapeutico desidera | /Auto     | rizzazione o il Co<br>er <mark>selezionarlo e</mark> r | odice fiscal<br>vi <mark>sualizza</mark> r | le dell'assistito<br>e prodotti e li | o<br>ista erogaz  | zioni             |                    |                          |                               |       | 🔒 Rie    | pilogo Erogazi | ioni |
|               |                                   |                                              |           |                                                        |                                            | Piani Terap                          | peutici/A         | utorizzazioni atl | ive dell'Assistito |                          |                               |       |          |                |      |
|               | CF Assistito PT N. Patologia      |                                              |           |                                                        | Scadenza                                   | Periodicità                          | Prelievi previsti |                   | Erogazioni e       | effettuate               |                               |       |          |                |      |
| F             |                                   | 31754X                                       | 153       | 878 Mala                                               | Malattia Celiaca                           |                                      |                   | 01/01/2019        | Mensile            |                          | 12                            |       |          |                |      |
|               |                                   | 31754X                                       | 153       | 999 Diab                                               | ete e Pres                                 | sidi per diabet                      | tici              |                   | 18/02/2019         | Bimestrale               |                               | 6     |          |                |      |
|               |                                   |                                              |           |                                                        |                                            | Prodotti d                           | a dispens         | sare per ogni sin | gola erogazione    |                          |                               |       |          |                |      |
|               | Presidio Teraj                    | peutico                                      |           |                                                        | Prodot                                     | to                                   |                   |                   | Un                 | ità Prescritte           | Conf. Extra                   | UNATA | ANTUM    | Unità Ero      | ga   |
|               |                                   |                                              |           |                                                        |                                            |                                      |                   |                   |                    |                          |                               |       |          |                |      |
| ٩nn           | otazioni all'ero                  | ogazione                                     |           |                                                        |                                            |                                      |                   |                   |                    | Ľ                        | CONFERMA ER(                  | OGAZI | ONE PIAN | 0 TERAPEUT     | IC   |
| Ann           | otazioni all'ero                  | ogazione                                     | Ele       | nco erogazion                                          | i già affe                                 | ettuate - Cli                        | iccare du         | e volte sul ID re | ativo all'erogazio | <b>⊻</b><br>ne desiderat | CONFERMA ER(                  | OGAZI | ONE PIAN | O TERAPEUT.    | IC   |
| Ann           | otazioni all'ero<br>ID            | ogazione<br>Data 🔺                           | Ele<br>N. | nco erogazion<br>Farmacia                              | i già affe                                 | ettuate - Cli                        | iccare du         | e volte sul ID re | ativo all'erogazio | ne desiderat.<br>Note    | CONFERMA ERO<br>a per aprirla | OGAZI | ONE PIAN | O TERAPEUT.    | IC   |

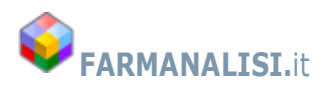

# PRESIDI PER DIABETICI - EROGAZIONE IN 3 CLICK

| Ó             | FarmanalisiDDR - Distribu                                            | uzione                | Presidi Terapeutici                                           |                                           |                 |                |                  |         |         |                   |      | -                   | × |
|---------------|----------------------------------------------------------------------|-----------------------|---------------------------------------------------------------|-------------------------------------------|-----------------|----------------|------------------|---------|---------|-------------------|------|---------------------|---|
| <b>A</b><br>9 | <mark>zienda Sanitar</mark><br>00 Farmacia di Prov                   | ia P<br>ª             | rovinciale n                                                  | . 8 di Si                                 | racusa          |                |                  |         |         |                   |      |                     |   |
| N             | PT/Aut o Codice Fiscale de<br>3293                                   | el pazie              | nte                                                           | Cerca                                     | 💥 Azzera        | ricerca        |                  |         |         |                   | 2    | Logout              |   |
| li<br>C       | serire il numero di Piano terape<br>iccare sul piano terapeutico des | utico/Au<br>iderato p | torizzazione o il Codice fiso<br>per selezionarlo e visualizz | cale dell'assistito<br>are prodotti e lis | sta erogazioni  |                |                  |         |         |                   |      |                     |   |
|               |                                                                      |                       |                                                               | Piani Terap                               | eutici/Autorizz | azioni attive  | dell'Assistito   |         | _       |                   |      |                     |   |
|               | Assistito                                                            | PT N.                 | Patologia                                                     | Struttura emitt                           | ente            | Inizio         | Scadenza         | Periodi | icità   | Prelievi previsti | Ere  | ogazioni effettuate |   |
|               |                                                                      | 53293                 | Diabete                                                       | POLIAMBULAT                               | ORIO EX INAM S. | 06/02/2015     | 05/08/2015       | Bimest  | rale    |                   | 3    |                     |   |
|               |                                                                      |                       |                                                               |                                           |                 |                |                  |         |         |                   |      |                     |   |
|               |                                                                      |                       |                                                               | Prodotti da                               | a dispensare pe | r ogni singola | erogazione       |         |         |                   |      |                     |   |
|               | Presidio Terapeutico                                                 |                       |                                                               |                                           |                 | L              | Inità da erogare | e Anno  | tazioni |                   |      |                     |   |
|               | TEST GLICEMIA                                                        |                       |                                                               |                                           |                 |                | 50               | 0       |         |                   |      |                     |   |
|               | LANCETTE PUNGIDITO                                                   |                       |                                                               |                                           |                 |                | 25               | 5       |         |                   |      |                     |   |
|               | AGHI PER PENNA DA INSULI                                             | A                     |                                                               |                                           |                 |                | 300              | 0       |         |                   |      |                     |   |
|               |                                                                      |                       |                                                               |                                           |                 |                |                  |         |         |                   |      |                     |   |
| A             | nnotazioni all'erogazione                                            |                       |                                                               |                                           |                 | [              | )ata erogazione  | e       |         |                   |      |                     |   |
|               |                                                                      |                       |                                                               |                                           |                 |                | 06/02/2015       | •       | 🗸 со    | NFERMA EROGAZ     | TONE | PIANO TERAPEUTIO    | 0 |

Vengono elencati i Presidi da dispensare per ogni singola erogazione. Nell'esempio riportato sono previste 3 erogazioni con cadenza bimestrale e i presidi elencati si riferiscono ad una singola erogazione.

#### Le quantità da erogare si riferiscono alle singole unità di presidio e non alle confezioni.

### Conferma dell'erogazione dei presidi

Per confermare l'avvenuta erogazione basta premere il bottone

| Data erogazione |   |                                       |
|-----------------|---|---------------------------------------|
| 06/02/2015 -    | × | CONFERMA EROGAZIONE PIANO TERAPEUTICO |

Il sistema imposta automaticamente la data di erogazione ma è possibile modificarla nel caso in cui, per qualsiasi motivo, si debba confermare erogazione già avvenuta e non notificata online.

Confermando l'erogazione, il sistema aggiornerà in tempo reale l'erogazione visualizzando

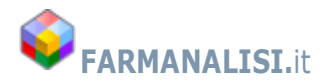

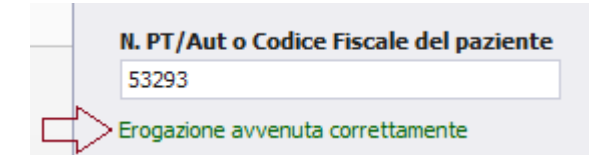

Nella parte bassa del video verranno riportati i dati di riepilogo dell'erogazione

| Annotazioni all'erogazione                      | Data erogazione                                    |
|-------------------------------------------------|----------------------------------------------------|
|                                                 | 06/02/2015 👻 CONFERMA EROGAZIONE PIANO TERAPEUTICO |
|                                                 |                                                    |
| Elenco erogazioni gia affettuate - Cliccare due | volte sull'erogazione per stamparla                |
| ID Data 🔺 N. Farmacia                           | Note                                               |
| ( 633413 06/02/2015 1 900 Farmacia di Prova )   |                                                    |
|                                                 |                                                    |
|                                                 |                                                    |
|                                                 |                                                    |
|                                                 |                                                    |
|                                                 |                                                    |

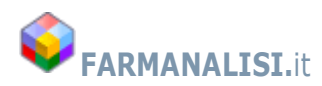

### Stampa dellericevuta

Al temine dell'erogazione o cliccando due volte sul riepilogo erogazione si stampa la ricevuta dell'erogazione avvenuta. E' possibile quindi stampare anche a posteriori la ricevuta di una erogazione già fatta e non stampata. La ricevuta deve essere firmata da chi riceve i presidi e dovrà essere corredata dai codici a barre delle confezioni erogate.

La ricevuta è necessaria non tanto per il rimborso, che viene fatto sulla base del valore del PT erogato, ma come documento per controlli a campione a garanzia dell'Azienda Sanitaria e dell'Assistito.

La nuova versione all'atto della stampa produce una anteprima nella quale è possibile visionare in anticipo la ricevuta, stamparla ed eventualmente esportarla in formato PDF, inviarla per email etc..

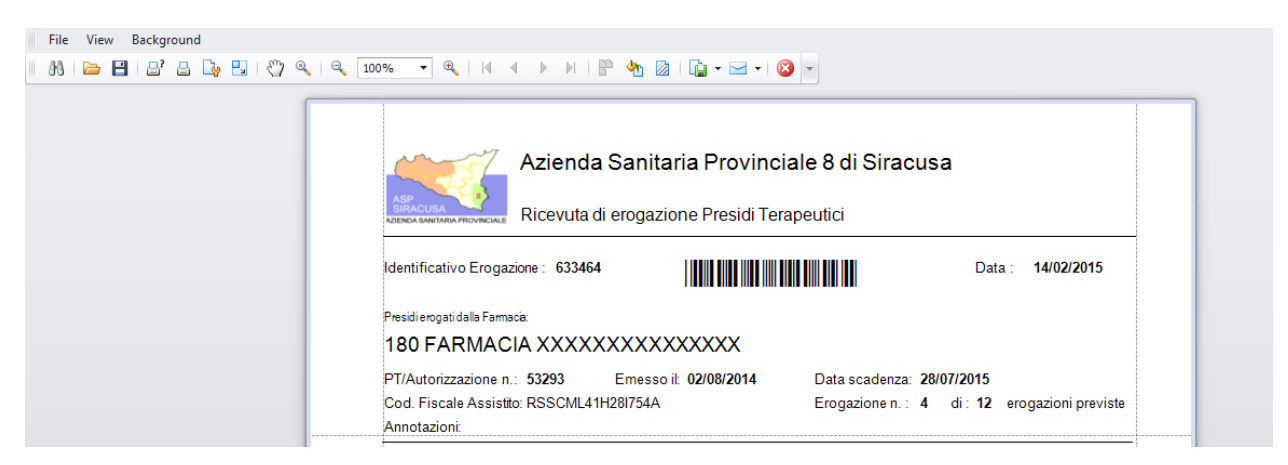

La ricevuta viene visualizzata e, utilizzando la barra degli strumenti può essere effettivamente stampata.

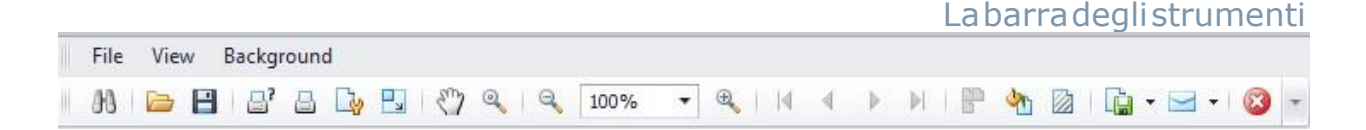

Per stampare il documento, direttamente sulla stampante di default, premere il bottone

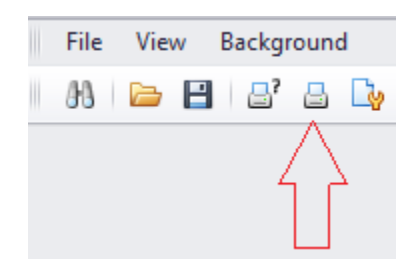

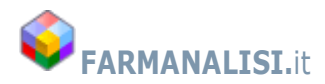

se invece di desidera scegliere la stampante o impostare il parametri di stampa, premere il

| File | View | Backg         | roun | d          |
|------|------|---------------|------|------------|
| 88   |      | -             |      | <b>⊡</b> γ |
|      |      | $\neg \wedge$ |      |            |
|      |      | - Á r         | 7    |            |
|      |      |               |      |            |

Per esportare la ricevuta, per esempio in PDF, basta scegliere una delle possibilità offerte da questo bottone

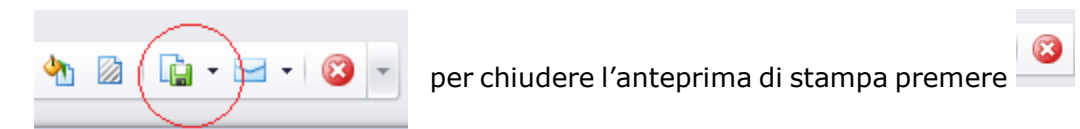

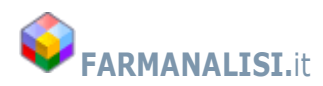

| Identificativo Erogazione : 633464                                                               |                                 | Data : 14            | /02/2015      |
|--------------------------------------------------------------------------------------------------|---------------------------------|----------------------|---------------|
| Presid erogati dalla Farmacia:                                                                   |                                 |                      |               |
| 180 FARMACIA XXXXXXXXXXXXXXXXXXX                                                                 |                                 |                      |               |
| PT/Autorizzazione n.: 53293 Emesso II: 02/08/2014                                                | Data scadenza: 28/07/2          | 2015                 |               |
| Cod. Fiscale Assistito: RSSCML41H28I754A                                                         | Erogazione n. : 4 di            | : 12 erogaz          | ioni previste |
| Annotazioni:                                                                                     |                                 |                      |               |
| Presidi previsti dai Piano Terapeutico                                                           | Unita<br>erogate                | Rimborso<br>Unitario | Imponibil     |
| TEST GLICEMIA                                                                                    | 50                              | 0,42                 | 2             |
| LANCETTE PUNGIDITO                                                                               | 25                              | 0,05                 | 1,2           |
| AGHI PER PENNA DA INSULINA                                                                       | 300                             | 0,12                 | 3             |
| Incollare qui sotto i codici delle confezioni erogate                                            | Totale                          | imponiblie €         | 58,2          |
|                                                                                                  |                                 |                      |               |
|                                                                                                  |                                 |                      |               |
|                                                                                                  |                                 |                      |               |
|                                                                                                  |                                 |                      |               |
|                                                                                                  |                                 |                      |               |
|                                                                                                  |                                 |                      |               |
|                                                                                                  |                                 |                      |               |
| Io sottoscritto, dichiaro di aver ricevuto i Presidi Terapeutici previsti d                      | dal PT/Autorizzazione sopra rip | portata.             |               |
| Io sottoscritto, dichiaro di aver ricevuto i Presidi Terapeutici previsti d<br>Data : 14/02/2015 | dal PT/Autorizzazione sopra rip | portata.<br>Firme    |               |

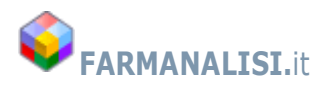

### Annotazioni e erogazione parziale

Qualora non sia possibile erogare completamente i presidi, eseguire la conferma dell'erogazione e la stampa della ricevuta solo al completamento della dispensazione.

Qualora sia necessario apporre delle note per l'Azienda Sanitaria, utilizzare il campo **Annotazioni** all'erogazione.

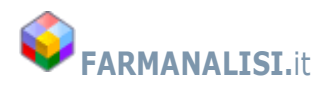

# ALIMENTI PRIVI DI GLUTINE

Se l'assistito è affetto da Morbo Celiaco, alla semplice immissione del numero di autorizzazione o cliccandoci sopra, si aprirà la finestra di registrazione dei prodotti scelti dall'assistito.

Il sistema prevede l'utilizzo sia del lettore di codici a barre sia della tastiera che del mouse.

| Au | itorizzazione n. 1    | 53997 CR <del>COMMODIA (5220</del> CAR                | 0.50 010 1111 |        |       |             |                     |               |
|----|-----------------------|-------------------------------------------------------|---------------|--------|-------|-------------|---------------------|---------------|
|    |                       |                                                       |               |        |       | Limite      | e di spesa mensile  | 140,00        |
| Co | dice prodotto         |                                                       |               |        |       | Spes        | a lorda progressiva | 139,68        |
|    | Prodo                 | tto: 8001040414583 APROTEN SEDANI 500G PROMO Prezzo k | ordo: 6,09    |        |       |             |                     |               |
|    | Codice                | Prodotto                                              | Concedibile   | Prezzo | % IVA | Qnt         | Imponibile          | Importo lordo |
|    | 920009368             | APROTEN FROLLINI PANNA 180G                           | S             | 8,35   | 10    | 1           | 7,59                | 8,35          |
|    | 908057906             | APROTEN BISCOTTO 180G                                 | S             | 6,55   | 10    | 1           | 5,95                | 6,55          |
|    | 924040975             | APROTEN PENNE 500G PROMO                              | S             | 6,09   | 04    | 5           | 29,28               | 30,45         |
| Þ  | 924041116             | APROTEN SEDANI 500G PROMO                             | S             | 6,09   | 04    | 2           | 11,71               | 12,18         |
|    | 912513544             | LOPROFIN CRACKER ERBE AROM150G                        | S             | 6,2    | 10    | 3           | 16,91               | 18,60         |
|    | 924040987             | APROTEN FUSILLI 500G PROMO                            | S             | 6,09   | 04    | 1           | 5,86                | 6,09          |
|    | 912763240             | LOPROFIN FARINA 500G                                  | S             | 7,2    | 10    | 1           | 6,55                | 7,20          |
|    | 920375983             | DUOCAL SUPERSOLUBLE SHS 400G                          | S             | 50,26  | 10    | 1           | 45,69               | 50,26         |
|    |                       |                                                       |               |        |       |             |                     |               |
|    |                       |                                                       |               |        |       |             | € 129,54            | € 139,68      |
| 'n | odotti consegnati a : | Assistito Genitore Fiolio/a Parente                   | Altro         |        |       |             | Residuo mensile     | 0,3           |
| 00 | ocumento :            |                                                       | -             |        |       | Stampa rice | CONFE               | RMA EROGAZIO  |

Nella parte alta a destra comparirà il limite di spesa calcolato per l'assistito in funzione della sua età e del sesso, così come stabilito dall'ASP di Siracusa.

Subito sotto una cesella riportante la spesa progressiva dei prodotti inseriti.

Leggendo il codice a barre del prodotto, il sistema immediatamente verificherà la concedibilità del prodotto e la rispondenza con l'Autorizzazione.

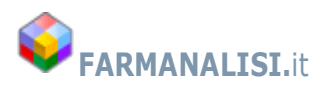

Con i bottoni + e – si possono aggiungere o togliere confezioni del prodotto correntemente selezionato, corrispondente alla linea evidenziata su fondo celeste.

Se si supera il limite di spesa mensile consentito, il sistema avviserà immediatamente permettendo la sola rimozione di una confezione a piacere per rientrare nel limite previsto.

| u | torizzazione n.       |                                                                 | 110000         |                    |             |        | Limite | e di spesa mensile  | 140,00        |
|---|-----------------------|-----------------------------------------------------------------|----------------|--------------------|-------------|--------|--------|---------------------|---------------|
| 0 | dice prodotto         | <b>± ( – )</b>                                                  |                |                    |             |        | Spes   | a lorda progressiva | 145,77        |
| _ | Prode                 | btto: 8001040414583 APROTEN SEDANI SOD <del>G PRO</del> MO Prez | zo lordo: 6,09 | 9                  | 0           | 04 TVA | 0-1    | *                   | Toronto londo |
| + | Codice                |                                                                 |                | Concedibile        | Prezzo      | % IVA  | Qnt    | Imponibile          | Importo iordo |
| ŀ | 920009368             | APROTEN FROLLINI PANNA 180G                                     |                | S                  | 8,35        | 10     | 1      | 7,59                | 8,35          |
|   | 908057906             | APROTEN BISCOTTO 180G                                           |                | 5                  | 6,55        | 10     | 1      | 5,95                | 6,55          |
|   | 924040975             | APROTEN PENNE 500G PROMO                                        |                | S                  | 6,09        | 04     | 5      | 29,28               | 30,45         |
|   | 924041116             | APROTEN SEDANI 500G PROMO                                       |                | S                  | 6,09        | 04     | 3      | 17,57               | 18,27         |
|   | 912513544             | LOPROFIN CRACKER ERBE AROM150G                                  |                | S                  | 6,2         | 10     | 3      | 16,91               | 18,60         |
|   | 924040987             | APROTEN FUSILLI 500G PROMO                                      |                | S                  | 6,09        | 04     | 1      | 5,86                | 6,09          |
|   | 912763240             | LOPROFIN FARINA 500G                                            |                | S                  | 7,2         | 10     | 1      | 6,55                | 7,20          |
|   |                       |                                                                 |                |                    |             |        |        |                     |               |
|   |                       |                                                                 |                |                    |             |        |        |                     |               |
|   |                       |                                                                 |                |                    |             |        |        |                     |               |
|   |                       |                                                                 |                |                    |             |        |        |                     |               |
| 1 |                       |                                                                 |                |                    |             |        |        | € 135,40            | € 145,77      |
| 5 | già stato raggiuni    | to il limite di spesa mensile previsto, non è più possibil<br>  | le erogare p   | prodotti fino al p | prossimo me | se     |        | Residuo mensile     | -5,7          |
| C | odotti consegnati a : | Assistito Genitore Figlio/a Parente                             | Altro          |                    |             |        |        |                     |               |

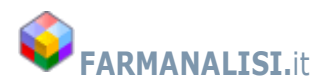

Una volta completata l'erogazione, cercando di raggiungere maggiormente il limite di spesa consentito dell'assistito, si può procedere con la conferma dell'erogazione.

E' possibile, per una stessa autorizzazione, erogare i prodotti anche in giorni diversi nello stesso mese, fino al raggiungimento del limite di spesa. Quindi l'assistito potrà recarsi nella stessa farmacia o esercizio commerciali abilitato dove ha iniziato il prelievo per quel mese più volte e ritirare anche una parte degli alimenti in funzione delle sue esigenze e disponibilità di prodotti.

Il sistema, ovviamente, riproporrà la lista degli alimenti già prelevati in precedenza nello stesso mese.

| A       | torizzazione n.                   | 153997 CREENVIOLE 1ESSED                         | CARUDO           |             |        |       |        |                            |               |
|---------|-----------------------------------|--------------------------------------------------|------------------|-------------|--------|-------|--------|----------------------------|---------------|
|         |                                   |                                                  |                  |             |        |       |        | Limite di spesa mensile    | 140,00        |
| C       | odice prodotto                    | ( + )                                            |                  |             |        |       |        | Spesa lorda progressiva    | 139,68        |
|         | Pro                               | dotto: 8001040414583 APROTEN SEDANI 500G PROMO P | rezzo lordo: 6,0 | 9           |        |       |        |                            |               |
|         | Codice                            | Prodotto                                         |                  | Concedibile | Prezzo | % IVA | Qnt    | Imponibile                 | Importo lordo |
|         | 920009368                         | APROTEN FROLLINI PANNA 180G                      |                  | S           | 8,35   | 10    | 1      | 7,59                       | 8,35          |
|         | 908057906                         | APROTEN BISCOTTO 180G                            |                  | S           | 6,55   | 10    | 1      | 5,95                       | 6,55          |
|         | 924040975                         | APROTEN PENNE 500G PROMO                         |                  | S           | 6,09   | 04    | 5      | 29,28                      | 30,45         |
| Þ       | 924041116                         | APROTEN SEDANI 500G PROMO                        |                  | S           | 6,09   | 04    | (2)    | ) 11,71                    | 12,18         |
|         | 912513544                         | LOPROFIN CRACKER ERBE AROM150G                   |                  | S           | 6,2    | 10    | 3      | 16,91                      | 18,60         |
|         | 924040987                         | APROTEN FUSILLI 500G PROMO                       |                  | S           | 6,09   | 04    | 1      | 5,86                       | 6,09          |
|         | 912763240                         | LOPROFIN FARINA 500G                             |                  | S           | 7,2    | 10    | 1      | 6,55                       | 7,20          |
|         | 920375983                         | DUOCAL SUPERSOLUBLE SHS 400G                     |                  | S           | 50,26  | 10    | 1      | 45,69                      | 50,26         |
|         |                                   |                                                  |                  |             |        |       |        |                            |               |
|         |                                   |                                                  |                  |             |        |       |        | € 129,54<br>Residuo mensie | € 139,68      |
| Pr<br>D | odotti consegnati a<br>ocumento : | : Assistito Genitore Figlio/a Paren              | nte 🔿 Altro      |             |        | [     | Stampa | a ricevuta CONFE           | RMA EROGAZION |

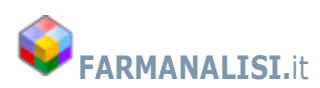

Per confermare la registrazione è necessario indicare chi riceve gli alimenti e annotare gli estremi di un documento che ne certifichi l'identità.

| Prodotti consegnati a : | Assistito      Genitore      Figlio/a | O Parente O Altro | Stampa ricevuta     |
|-------------------------|---------------------------------------|-------------------|---------------------|
| Documento :             | CI 123213212                          |                   | CONFERMA EROGAZIONE |
|                         |                                       |                   | 🖺 Esci              |

Alla conferma dell'erogazione il sistema chiederà se si vuol stampare la ricevuta dei prodotti consegnati. La stampa della ricevuta è comunque possibile premendo l'apposito bottone.

### Esempio di una ricevuta

| Identificativo F                                                                                                    |                                                                                                    |                                                                                                    |                                                                     |                                                |                                      |                                                                                  |                                                                                 |
|----------------------------------------------------------------------------------------------------|----------------------------------------------------------------------------------------------------|----------------------------------------------------------------------------------------------------|---------------------------------------------------------------------|------------------------------------------------|--------------------------------------|----------------------------------------------------------------------------------|---------------------------------------------------------------------------------|
|                                                                                                    | rogazione : 1176                                                                                                    | 385                                                                                                    |                                                                     |                                                |                                      | Data : 20/0                                                                      | 02/2018                                                                         |
| Prodotti erogat                                                                                                    | ti dalla Farmacia:                                                                                                    |                                                                                                    |                                                                     |                                                |                                      |                                                                                  |                                                                                 |
| 241 F                                                                                                    |                                                                                                    |                                                                                                    |                                                                     |                                                |                                      |                                                                                  |                                                                                 |
| Autorizzazione                                                                                                    | n.: <b>153799</b>                                                                                                    | Emessa il: 01/01/2018                                                                                                    | Data scade                                                          | enza:                                          | 01/0                                 | 1/2019                                                                           |                                                                                 |
|                                                                                                    |                                                                                                    |                                                                                                    |                                                                     |                                                |                                      |                                                                                  |                                                                                 |
| Cod. Fiscale A                                                                                                    | ssistito:                                                                                                    | 31754S                                                                                                    |                                                                     |                                                |                                      |                                                                                  |                                                                                 |
| Codice                                                                                                    | Prodotto dieteti                                                                                                    | co privo di glutine                                                                                                    | Prezzo 1                                                            | va%                                            | Pz.                                  | Imponibile                                                                       | Lordo                                                                           |
| 926311681                                                                                                    | PIZZA APROTE                                                                                                    | ICA SURGELATA 250G                                                                                                    | 8                                                                   | 10                                             | 1                                    | 7,27                                                                             | 8                                                                               |
|                                                                                                    |                                                                                                    |                                                                                                    |                                                                     |                                                |                                      |                                                                                  |                                                                                 |
| 923817922                                                                                                    | MEVALIA CIABA                                                                                                    | ATTINE APROT 260G                                                                                                    | 5,19                                                                | 10                                             | 1                                    | 4,72                                                                             | 5,19                                                                            |
| 923817922<br>925646996                                                                                                    | MEVALIA CIABA<br>MEVALIA FETTE                                                                                                    | ATTINE APROT 260G<br>EBISC APROT 210G                                                                                                    | 5,19<br>5,69                                                        | 10<br>4                                        | 1<br>1                               | 4,72<br>5,47                                                                     | 5,19<br>5,69                                                                    |
| 923817922<br>925646996<br>925822797                                                                                            | MEVALIA CIABA<br>MEVALIA FETTE<br>MEVALIA BURG                                                                                                    | ATTINE APROT 260G<br>E BISC APROT 210G<br>ER MIX PREP APROT                                                                                                    | 5,19<br>5,69<br>6,89                                                | 10<br>4<br>10                                  | 1<br>1<br>1                          | 4,72<br>5,47<br>6,26                                                             | 5,19<br>5,69<br>6,89                                                            |
| 923817922<br>925646996<br>925822797<br>912513544                                                                               | MEVALIA CIABA<br>MEVALIA FETTE<br>MEVALIA BURG<br>LOPROFIN CRA                                                                                                  | ATTINE APROT 260G<br>: BISC APROT 210G<br>ER MIX PREP APROT<br>CKER ERBE AROM150G                                                                                                    | 5,19<br>5,69<br>6,89<br>6,2                                         | 10<br>4<br>10<br>10                            | 1<br>1<br>1<br>2                     | 4,72<br>5,47<br>6,26<br>11,27                                                    | 5,19<br>5,69<br>6,89<br>12,4                                                    |
| 923817922<br>925646996<br>925822797<br>912513544<br>924041116                                                                  | MEVALIA CIABA<br>MEVALIA FETTE<br>MEVALIA BURG<br>LOPROFIN CRA(<br>APROTEN SEDA                                                                                 | ATTINE APROT 260G<br>: BISC APROT 210G<br>IER MIX PREP APROT<br>CKER ERBE AROM150G<br>INI 500G PROMO                                                                                             | 5,19<br>5,69<br>6,89<br>6,2<br>6,09                                 | 10<br>4<br>10<br>10<br>4                       | 1<br>1<br>2<br>2                     | 4,72<br>5,47<br>6,26<br>11,27<br>11,71                                           | 5,19<br>5,69<br>6,89<br>12,4<br>12,18                                           |
| 923817922<br>925646996<br>925822797<br>912513544<br>924041116<br>924040975                                                     | MEVALIA CIABA<br>MEVALIA FETTE<br>MEVALIA BURG<br>LOPROFIN CRA<br>APROTEN SEDA<br>APROTEN PENN                                                                  | ATTINE APROT 260G<br>E BISC APROT 210G<br>ER MIX PREP APROT<br>CKER ERBE AROM150G<br>ANI 500G PROMO<br>E 500G PROMO                                                                              | 5,19<br>5,69<br>6,89<br>6,2<br>6,09<br>6,09                         | 10<br>4<br>10<br>10<br>4<br>4                  | 1<br>1<br>2<br>2<br>2                | 4,72<br>5,47<br>6,26<br>11,27<br>11,71<br>11,71                                  | 5,19<br>5,69<br>6,89<br>12,4<br>12,18<br>12,18                                  |
| 923817922<br>925646996<br>925822797<br>912513544<br>924041116<br>924040975<br>920009368                                        | MEVALIA CIABA<br>MEVALIA FETTE<br>MEVALIA BURG<br>LOPROFIN CRAC<br>APROTEN SEDA<br>APROTEN PENN<br>APROTEN FROL                                                 | ATTINE APROT 260G<br>EBISC APROT 210G<br>ER MIX PREP APROT<br>CKER ERBE AROM150G<br>ANI 500G PROMO<br>IE 500G PROMO<br>LINI PANNA 180G                                                           | 5,19<br>5,69<br>6,89<br>6,2<br>6,09<br>6,09<br>8,35                 | 10<br>4<br>10<br>10<br>4<br>4<br>10            | 1<br>1<br>2<br>2<br>2<br>3           | 4,72<br>5,47<br>6,26<br>11,27<br>11,71<br>11,71<br>22,77                         | 5,19<br>5,69<br>6,89<br>12,4<br>12,18<br>12,18<br>25,05                         |
| 923817922<br>925646996<br>925822797<br>912513544<br>924041116<br>924040975<br>920009368<br>913549287                           | MEVALIA CIABA<br>MEVALIA FETTE<br>MEVALIA BURG<br>LOPROFIN CRAC<br>APROTEN SEDA<br>APROTEN PENN<br>APROTEN FROL<br>APROTEN BUDI                                 | ATTINE APROT 260G<br>EBISC APROT 210G<br>ER MIX PREP APROT<br>CKER ERBE AROM150G<br>ANI 500G PROMO<br>E 500G PROMO<br>LINI PANNA 180G<br>NO CACAO 2PZ 120G                                       | 5,19<br>5,69<br>6,89<br>6,2<br>6,09<br>6,09<br>8,35<br>4,95         | 10<br>4<br>10<br>4<br>4<br>10<br>10            | 1<br>1<br>2<br>2<br>3<br>2           | 4,72<br>5,47<br>6,26<br>11,27<br>11,71<br>11,71<br>22,77<br>9,00                 | 5,19<br>5,69<br>6,89<br>12,4<br>12,18<br>12,18<br>25,05<br>9,90                 |
| 923817922<br>925646996<br>925822797<br>912513544<br>924041116<br>924040975<br>920009368<br>913549287<br>920603519              | MEVALIA CIABA<br>MEVALIA FETTE<br>MEVALIA BURG<br>LOPROFIN CRA<br>APROTEN SEDA<br>APROTEN PENN<br>APROTEN FROL<br>APROTEN BUDI<br>AMINO MATINE                  | ATTINE APROT 260G<br>E BISC APROT 210G<br>ER MIX PREP APROT<br>CKER ERBE AROM150G<br>INI 500G PROMO<br>E 500G PROMO<br>LINI PANNA 180G<br>NO CACAO 2PZ 120G<br>E DOLCETTI APR180G                | 5,19<br>5,69<br>6,89<br>6,2<br>6,09<br>6,09<br>8,35<br>4,95<br>6,99 | 10<br>4<br>10<br>4<br>4<br>10<br>10<br>10      | 1<br>1<br>2<br>2<br>3<br>2<br>1      | 4,72<br>5,47<br>6,26<br>11,27<br>11,71<br>11,71<br>22,77<br>9,00<br>6,35         | 5,19<br>5,69<br>6,89<br>12,4<br>12,18<br>12,18<br>25,09<br>9,90<br>6,99         |
| 923817922<br>925646996<br>925822797<br>912513544<br>924041116<br>924040975<br>920009368<br>913549287<br>920603519<br>902209461 | MEVALIA CIABA<br>MEVALIA FETTE<br>MEVALIA BURG<br>LOPROFIN CRAC<br>APROTEN SEDA<br>APROTEN PENN<br>APROTEN FROL<br>APROTEN BUDI<br>AMINO MATINE<br>APROTEN SPAG | ATTINE APROT 260G<br>E BISC APROT 210G<br>ER MIX PREP APROT<br>CKER ERBE AROM150G<br>ANI 500G PROMO<br>E 500G PROMO<br>LINI PANNA 180G<br>NO CACAO 2PZ 120G<br>E DOLCETTI APR180G<br>SHETTI 500G | 5,19<br>5,69<br>6,89<br>6,2<br>6,09<br>8,35<br>4,95<br>6,99<br>8,35 | 10<br>4<br>10<br>4<br>4<br>10<br>10<br>10<br>4 | 1<br>1<br>2<br>2<br>3<br>2<br>1<br>1 | 4,72<br>5,47<br>6,26<br>11,27<br>11,71<br>11,71<br>22,77<br>9,00<br>6,35<br>8,03 | 5,19<br>5,69<br>6,89<br>12,4<br>12,18<br>12,18<br>25,09<br>9,90<br>6,99<br>8,35 |

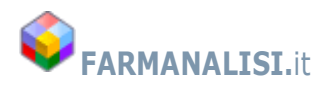

La ricevuta deve essere firmata da chi riceve i prodotti, e successivamente allegata alla fattura (a seconda delle disposizioni e accordi con l'Azienda Sanitaria)

| Io sottoscritto, dichiaro di aver ricevuto i Prodotti sopra riporta<br>Dati documento : <b>Assistito - N. Doc CI 123465465</b> | ti.   |
|----------------------------------------------------------------------------------------------------|-------|
| Data : 20/02/2018                                                                                                    | Firma |
| COPIA DA RESTITUIRE ALL'AZIENDA SANITARIA                                                                                      |       |

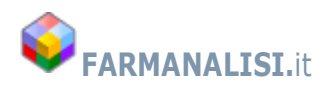

# ALIMENTI APROTEICI PER INSUFFICIENZA RENALE

L'erogazione degli Alimenti Aproteici per insuffcienza Renale Cronica è identica a quella per gli Alimenti privi di glutine. Inserendo il numero dell'autorizzazione o il codice fiscale dell'Assistito, se questi ha una autorizzazione per gli Alimenti Aproteici, comparirà nell'elenco, il numero dell'autorizzazione

| 999 Farmacia di p                           | orova         |                    |                               |                      |                  |                  |                    | logout                |      |
|---------------------------------------------|---------------|--------------------|-------------------------------|----------------------|------------------|------------------|--------------------|-----------------------|------|
| N. PT/Aut o Codice Fisc<br>FSCLCU50E44H683O | ale del pazi  | ente 🔎 Ce          | rca 💥 Azzera                  | 🤱 Cerca per Nome     | e 🗎              | OSSIGENO GAS     | 5050               | 🔒 Riepilogo Erogazi   | ioni |
| Inserire il numero di Piano                 | terapeutico/A | utorizzazione o il | Codice fiscale dell'assistito | li la                |                  |                  |                    |                       |      |
| Piani Ter                                   | apeutici/Au   | itorizzazioni at   | tive dell'Assistito - Clic    | care una volta sul P | T per avere lo s | torico erogazion | e, due volte per e | erogare i prodotti    |      |
| CF Assistito                                | PT N.         | Inizio             | Patologia                     |                      | Scadenza         | Periodicità      | Prelievi previsti  | Erogazioni effettuate |      |
| FSCLCU50E44H683O                            | 3290          | 10/09/2019         | INSUFFICIENZA RENALE          | CRONICA              | 09/09/2020       | Mensile          | 12                 |                       | 0    |
|                                             |               |                    |                               |                      |                  |                  |                    |                       |      |
|                                             |               |                    |                               |                      |                  |                  |                    |                       |      |

Cliccando sue volte sul numero autorizzazione si aprirà la videata di inserimento dei prodotti.

Come per l'erogazione degli alimenti privi di glutine, è necessario stampare il Foglio Bollini per apporre i fustelli degli alimenti erogati da restituire alla ASP unitamente alla fattura.

Il foglio bollini riporta le tipologie degli alimenti prescritti per la terapia.

Foglio bollini

| Azie<br>Azie<br>Azie<br>Fornitura d<br>Azie<br>Fornitura d<br>Autorizzazione n.: 3290 FSC | nda Sanitaria Provinciale n.4 di Enna<br>i prodotti dietetici ai sensi del D.M. del 10/08/2018 e<br>successive modifiche e integrazioni |
|-------------------------------------------------------------------------------------------|----------------------------------------------------------------------------------------------------|
|                                                                                           | Ottobre 2019                                                                                                    |
| Presidi e Prodotti prescritti                                                             |                                                                                                    |
| PANE APROTEICO                                                                            |                                                                                                    |
| BEVANDE APROTEICHE                                                                        |                                                                                                    |
| PANE SENZA GLUTINE E APROTEICO                                                            |                                                                                                    |
| Att                                                                                       | accare qui sotto i codici delle confezioni erogate                                                                                      |

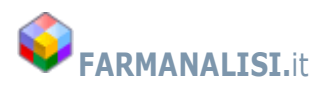

#### Erogazione

| Aut | torizzazione n. 3    | 290 FSCLCU5                                                  | <u> </u>      |            |                  | Ottobre 2019            | 00.00             |
|-----|----------------------|--------------------------------------------------------------|---------------|------------|------------------|-------------------------|-------------------|
|     | dian and abba        | 🔸 🗕 🛱 Stampa F                                               | oalio Bollini | 💥 Azzera i | prodotti erogati | Limite di spesa mensile | 80,00             |
| -00 | aice prodotto        | Atto: 902081165 MILCO REVANDA APROT 500ML Prezzo lordo: 12.4 |               |            | , odota ci ogađ  | Spesa lorda progressiva | 22,96             |
|     | Codice               | Prodotto                                                     | Concedibile   | Prezzo     | % IVA            | Qnt Imponibile          | Importo lordo     |
| •   | 925504781            | APROTEN PANE A FETTE 400G                                    | S             | 6,89       | 10               | 1 6,26                  | 6,89              |
|     | 912154782            | AMINO FOCACCINE OLIO APROT 225                               | S             | 3,67       | 10               | 1 3,34                  | 3,67              |
|     | 902081165            | MILCO BEVANDA APROT 500ML                                    | S             | 12,4       | 10               | 1 11,27                 | 12,40             |
|     |                      |                                                              |               |            |                  |                         |                   |
|     |                      |                                                              |               |            |                  | 3 € 20,87               | € 22,96           |
| _   |                      |                                                              |               |            | L                | Residuo mensi           | ile <b>57,0</b> 4 |
| rc  | dotti consegnati a : | Assistito Genitore Figlio/a Parente Altr                     | D             |            |                  | 2                       | Stampa ricevuta   |

Come per gli alimenti aproteici, anche in questo caso è previsto un budget di spesa mensile indicato in alto a destra. L'erogazione è in tempo reale, quindi si riferisce al mese corrente.

#### NOTA BENE:

Il programma, all'atto del'erogazione, controlla il totale dell'erogazione che non superi il budget previsto e controlla la tipologia degli alimenti erogati in base alla prescrizione, ma NON controlla il peso. E' quindi responsabilità del Farmacista controllare che il peso degli alimenti erogati sia compatibile con la terapia prescritta dallo specialista.

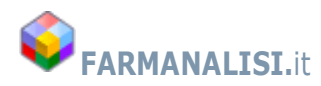

# Riepilogo Erogazioni e Fatturazione

Per avere l'elenco delle erogazioni effettuate in un mese o per modificare o cancellare una erogazione, nonché per emettere la fattura elettronica mensile, è necessario cliccare sul bottone in alto a destra **Riepilogo Erogazioni**.

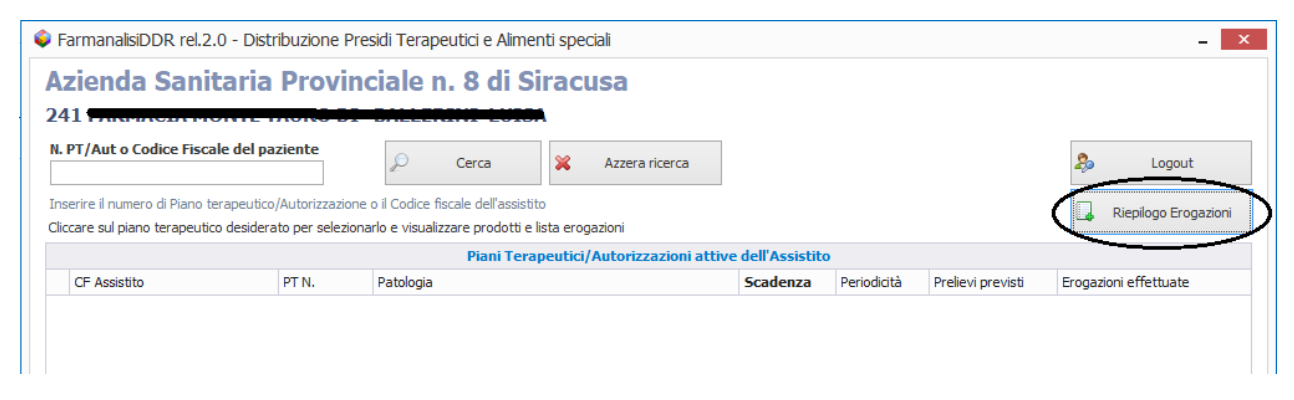

Selezionare il tipo di patologia per la quale si vuol avere il riepilogo erogazioni

| Patologia                                             |                     |                   |                                          |            |               |              |              |
|-------------------------------------------------------|---------------------|-------------------|------------------------------------------|------------|---------------|--------------|--------------|
| Patologia                                             |                     |                   |                                          |            |               |              | al e le      |
| Diabete e Presidi per diabetici                       | i Stampa Elen       | ico erogazioni    | Ri-stampa Pattura gia emessa             | 226 3      | ampa Pattura  |              | Chiudi       |
| nsufficienza Respiratoria Cronica<br>1alattia Celiaca | e una consegna dicc | are nella apposit | a casella alla sinistra dell'erogazione) | *          | Azzera Fatt   | ura per riem | iissione     |
|                                                       | ificare o cancella  | e una erogazi     | one cliccare due volte sull' ID delle    | erogazior  | ie desiderata |              |              |
|                                                       | Assistito           | N. N              | ote                                      | Imponibile | IVA           | Lordo        | Mese Fattura |

Impostare l'anno e il mese desiderato e premere il bottone **Aggiorna**.

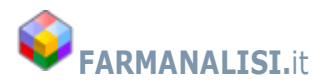

## FarmanalisiDDR 2.4 - Manuale utente

| Diab | bet | e e Presidi per diabetio | ci<br>7******  |                          | >                                      |           |                                          |                  |                |                |              |
|------|-----|--------------------------|----------------|--------------------------|----------------------------------------|-----------|------------------------------------------|------------------|----------------|----------------|--------------|
| 01   | 8   | ▼ Febbraio               |                | Aggiorna                 | 🚊 Stampa Elenco ero                    | gazioni   | 📄 🛛 Ri-Stampa Fattura già e              | messa 🛄          | Stampa Fattura | ×              | Chiudi       |
| P    | PER | R FATTURARE LE EROC      | GAZIONI DEL ME | ESE (per NON fatturare u | ina consegna cliccare ne               | lla appos | sita casella alla sinistra dell'erogazio | ne) 💥            | Azzera Fa      | ttura per riem | issione      |
|      |     |                          | Per stampa     | re la ricevuta, modifi   | care o cancellare una                  | a eroga   | zione cliccare due volte sull' Il        | ) delle erogazio | ne desiderata  |                |              |
|      | #   | Data Erogazione          | ID Ricetta     | PT/Autorizzazione N.     | Assistito                              | Ν.        | Note                                     | Imponibile       | IVA            | Lordo          | Mese Fattura |
|      |     | 1 22/02/2018             | 1176393        | 153182                   | G888B                                  | 1         |                                          | 29,5             | 1,18           | 30,68          |              |
|      |     | 2 22/02/2018             | 1176394        | 153179                   | 50000000000000000000000000000000000000 | 2         |                                          | 73               | 2,92           | 75,92          |              |
|      |     | 3 23/02/2018             | 1176395        | 153999                   | 6514655665165754X                      | 1         |                                          | 12,5             | 0,5            | 13             |              |
|      |     |                          |                |                          |                                        |           |                                          |                  |                |                |              |
|      |     |                          |                |                          |                                        |           |                                          |                  |                |                |              |

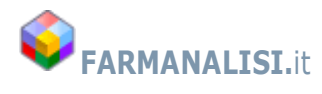

Modifica di una erogazione effettuata

Se fosse necessario cancellare, modificare o ristampare la ricevuta di una erogazione fatta in precedenza, una volta identificata è sufficiente cliccare due volte sul IDErogazione

|   |             |                                                       | Per stampar                           | e la ricevuta, modifi                                  | care o cancellare una                                | erog          | azione clicca                     | e due volte sull' II | ) delle erogazion | e desiderat | а      |              |        |
|---|-------------|-------------------------------------------------------|---------------------------------------|--------------------------------------------------------|------------------------------------------------------|---------------|-----------------------------------|----------------------|-------------------|-------------|--------|--------------|--------|
| # | D           | ata Erogazione                                        | IDErogazi                             | PT/Autorizzazione N.                                   | Assistito                                            | Ν.            | Note                              |                      | Imponibile        | IVA         | Lordo  | Mese Fattura | 5      |
|   | 1 2         | 0/02/2018                                             | 1176385                               | 153799                                                 | TROGTN76P13I754S                                     | 2             | Assistito - N. I                  | Ooc CI 123465465     | 126,91            | 10,48       | 137,39 |              |        |
|   | 2 2         | 1/02/2018                                             | 1176386                               | 153998                                                 | CTRCST85A48E532I                                     | 2             | Assistito - N. I                  | Ooc CI 65465465      | 89,38             | 7,06        | 96,44  |              |        |
|   | 3 2         | 1/02/2018                                             | 1176387                               | 153877                                                 | SCRRTI84E661754X                                     | 2             | Genitore - N. I                   | Doc 8888888          | 88.57             | 8.31        | 96.88  |              |        |
|   | 4           | 💗 Modifica Ero                                        | ogazione                              |                                                        |                                                      |               |                                   |                      |                   |             |        | _ 🗆          | ×      |
|   | 5<br>6<br>7 | Farmacia : 241<br>ID Erogazione :<br>Autorizzazione n | I FARMACIA I<br>1176385<br>. : 153799 | 10NTE TAURO DI BA<br>Data erogazion<br>Assistito : TRO | ALLERINI LUISA<br>e: 20/02/2018<br>OGTN76P1317545 TO | Prog<br>RO GA | ressivo erogazio<br><b>LETANO</b> | one: 2 di 12         |                   |             |        |              |        |
|   |             |                                                       |                                       |                                                        |                                                      |               | Prodotti ero                      | gati                 |                   |             |        |              |        |
|   |             | Presidio tera                                         | apeutico                              | F                                                      | Prodotto                                             |               |                                   | Prezzo unitario      | <b>b</b>          | Unità ero   | gate   | Impor        | nibile |
|   |             | ALIMENTI P                                            | RIVI DI GLUTIN                        | E /                                                    | ALIMENTI PRIVI DI GLUT                               | INE IV        | A 4%                              | C                    | )                 |             | 4      | 3            | 6,92   |
|   |             | ALIMENTI P                                            | RIVI DI GLUTIN                        | E /                                                    | ALIMENTI PRIVI DI GLUT                               | INE IV        | A 10%                             | C                    |                   |             | 8      | 8            | э,99   |
|   |             |                                                       |                                       |                                                        |                                                      |               |                                   |                      |                   |             |        | € 126        | ,91    |
|   |             |                                                       |                                       | A                                                      | nnotazioni all'erogazione                            | As            | ssistito - N. Doc                 | CI 123465465         |                   |             |        |              |        |
|   |             | CANCELL                                               | A EROGAZIONE                          |                                                        |                                                      |               |                                   | MODIFICA             | AGGIORNA          |             | STAMPA | ) 🗵 CHIUDI   |        |

Cliccando sul bottone Modifica, se l'erogazione è di Alimenti privi di glutine, si aprirà la finestra di registrazione dei prodotti consegnati e si potranno apportare le dovute modifiche, confermando poi l'erogazione.

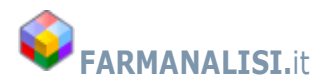

### Emissione della Fattura

Sia che tratti di Presidi per Diabetici che per Alimenti privi di glutine, le modalità di emissione della fattura sono identiche. In entrambe i casi viene prodotta anche la fattura elettronica, sotto forma di file in formato XML, che potrà essere trasmessa all'Azienda Asl attraverso le procedure già in uso presso la Farmacia o l'esercizio abilitato.

FarmanalisiDDR produce la fattura, ma non la invia all'ASP, l'invio deve essere fatto con le procedure consuete inuso.

Per abilitare la stampa e emissione della Fattura, dopo aver selezionato la Patologia, l'anno e il mese desiderato, è necessario cliccare nella casella in rosso PER FATTURARE LE EROGAZIONI DEL MESE.

| Ó | Ele  | enco    | Erogazioni effe  | ttuate - Farm | nanalisiDDR rel.2.0     |                          |          |                                          |                   |               |                 |         | - ×    |
|---|------|---------|------------------|---------------|-------------------------|--------------------------|----------|------------------------------------------|-------------------|---------------|-----------------|---------|--------|
| Μ | Iala | attia ( | Celiaca          |               | -                       |                          |          |                                          |                   |               |                 |         |        |
| 2 | 018  | 3       | ▼ Febbraio       | •             | Aggiorna                | 📕 Stampa Elenco ero      | ogazioni | 📄 🦷 Ri-Stampa Fattura già                | emessa 🛄 s        | Stampa Fattur | a 🔀             | Chiudi  |        |
| < | P    | ER F    | ATTURARE LE EROG | AZIONI DEL ME | SE (per NON fatturare i | una consegna cliccare ne | lla appo | osita casella alla sinistra dell'erogazi | one) 🞇            | Azzera F      | attura per riem | issione |        |
|   |      |         |                  | Per stampar   | e la ricevuta, modifi   | icare o cancellare una   | a erog   | azione cliccare due volte sull' ]        | D delle erogazion | e desiderat   | ta              |         |        |
|   | 4    | #       | Data Erogazione  | IDErogazi     | PT/Autorizzazione N.    | Assistito                | Ν.       | Note                                     | Imponibile        | IVA           | Lordo           | Mese Fa | attura |
| ) | •    | 1       | 20/02/2018       | 1176385       | 153799                  | TROGTN76P13I754S         | 2        | Assistito - N. Doc CI 123465465          | 126,91            | 10,48         | 137,39          |         |        |
|   |      | 2       | 21/02/2018       | 1176386       | 153998                  | CTRCST85A48E532I         | 2        | Assistito - N. Doc CI 65465465           | 89,38             | 7,06          | 96,44           |         |        |
|   |      | 3       | 21/02/2018       | 1176387       | 153877                  | SCRRTI84E66I754X         | 2        | Genitore - N. Doc 8888888                | 88,57             | 8,31          | 96,88           |         |        |
|   |      | 4       | 21/02/2018       | 1176388       | 153785                  | RSSLNE78D49D969Z         | 2        | Figlio/a - N. Doc 11111111111            | 88,49             | 7,68          | 96,17           |         |        |
|   |      | 5       | 21/02/2018       | 1176389       | 153878                  | SPNGPP08B13I754X         | 2        | Genitore - N. Doc CI 98788888            | 83,39             | 6,76          | 90,15           |         |        |
|   |      | 6       | 21/02/2018       | 1176390       | 153872                  | RZZGNN96S53G491O         | 2        | Assistito - N. Doc CI 654654             | 89,54             | 8,95          | 98,49           |         |        |
|   |      | 7       | 21/02/2018       | 1176391       | 153871                  | RTLSNT50E19A522W         | 2        | Assistito - N. Doc CI 11111              | 113,14            | 10,83         | 123,97          |         |        |

Infatti, senza che questa casella venga segnata, l'elenco delle erogazioni riporterà le sole erogazioni fatte nel periodo selezionato mentre cliccando su PER FATTURARE... verranno riportate anche eventuali erogazioni non fatturate nei mesi precedenti. (Erogazioni sospese, incomplete etc..).

Si abiliterà quindi il bottone Stampa Fattura, e nella griglia di riepilogo verrà mostrata una colonna, la prima da sinistra, nella quale potranno essere segnate le erogazioni che NON DEVONO essere fatturate nel mese e che potranno essere inserite nelle fatture successive.

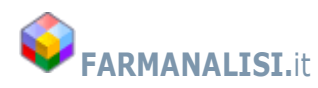

## FarmanalisiDDR 2.4 - Manuale utente

| Malati | ia Celiaca | 9      |                 |                | Ŧ                    |                          |        |                                     | -            | -            |               |             |
|--------|------------|--------|-----------------|----------------|----------------------|--------------------------|--------|-------------------------------------|--------------|--------------|---------------|-------------|
| 018    | Ŧ          | Febbra | aio 🔻 🖣         | Aggiorr        | na 🗎 Stam            | ipa Elenco erogazioni    |        | Ri-Stampa Fattura già emessa        | 🗔 Stam       | oa Fattura   |               | Chiudi      |
| PER    | R FATTUR   | ARE LE | EROGAZIONI DEL  | MESE (per NON  | fatturare una conseg | na cliccare nella apposi | ta cas | ella alla sinistra dell'erogazione) | ×            | Azzera Fattu | ra per riemis | sione       |
|        | $\cap$     |        | Per stamp       | oare la ricevu | ta, modificare o ca  | ncellare una erogaz      | ione   | cliccare due volte sull' ID delle   | erogazione d | esiderata    |               |             |
|        |            | #      | Data Erogazione | IDErogazi      | PT/Autorizzazion     | Assistito                | Ν.     | Note                                | Imponibile   | IVA          | Lordo         | Mese Fattur |
| F.     |            | 1 -    | 1 20/02/2018    | 1176385        | 153799               | TROGTN76P13I7            | 2      | Assistito - N. Doc CI 123465        | 126,91       | 10,48        | 137,39        |             |
|        |            | } :    | 2 21/02/2018    | 1176386        | 153998               | CTRCST85A48E5            | 2      | Assistito - N. Doc CI 65465465      | 89,38        | 7,06         | 96,44         |             |
|        |            | 1 3    | 3 21/02/2018    | 1176387        | 153877               | SCRRTI84E66I754X         | 2      | Genitore - N. Doc 8888888           | 88,57        | 8,31         | 96,88         |             |
|        |            | 4      | 4 21/02/2018    | 1176388        | 153785               | RSSLNE78D49D9            | 2      | Figlio/a - N. Doc 111111111         | 88,49        | 7,68         | 96,17         |             |
|        |            | 1 :    | 5 21/02/2018    | 1176389        | 153878               | SPNGPP08B13I754X         | 2      | Genitore - N. Doc CI 98788888       | 83,39        | 6,76         | 90,15         |             |
|        |            | 1 0    | 5 21/02/2018    | 1176390        | 153872               | RZZGNN96S53G4            | 2      | Assistito - N. Doc CI 654654        | 89,54        | 8,95         | 98,49         |             |
|        |            | 1 :    | 7 21/02/2018    | 1176391        | 153871               | RTLSNT50E19A5            | 2      | Assistito - N. Doc CI 11111         | 113,14       | 10,83        | 123,97        |             |

### Cliccando su Stampa Fattura verrà richiesto il nero e la data della fattura da emettere

| 018 | Ţ.      | =ebbrai | • •             | Aggiorn       | a 🗎 Stam             | pa Elenco erogazioni     |        | Ri-Stampa Fattura già emessa        | 🔒 Stamp       | a Fattura    | ×              | Chiudi       |
|-----|---------|---------|-----------------|---------------|----------------------|--------------------------|--------|-------------------------------------|---------------|--------------|----------------|--------------|
| PER | FATTURA | RELEE   | ROGAZIONI DEL M | ESE (per NON  | fatturare una conseg | na cliccare nella apposi | ta cas | ella alla sinistra dell'erogazione) | × /           | Azzera Fattu | ira per riemis | sione        |
|     |         |         | Per stampa      | are la ricevu | ta, modificare o ca  | icellare una erogaz      | ione   | cliccare due volte sull' ID delle   | erogazione de | siderata     |                |              |
|     |         | #       | Data Erogazione | IDErogazi     | PT/Autorizzazion     | Assistito                | N.     | Note                                | Imponibile    | IVA          | Lordo          | Mese Fattura |
|     |         | 1       | 20/02/2018      | 1176385       | 153799               | TROGTN76P1317            | 2      | Assistito - N. Doc CI 123465        | 126,91        | 10,48        | 137,39         |              |
|     |         | 2       | 21/02/2018      | 1176386       | 153998               | CTRCST85A48E5            | 2      | Assistito - N. Doc CI 65465465      | 89,38         | 7,06         | 96,44          |              |
|     |         | 3       | 21/02/2018      | 1176387       | 153877               | SCRRTI84E66I754X         | 2      | Genitore - N. Doc 8888888           | 88,57         | 8,31         | 96,88          |              |
|     |         | 4       | 21/02/2018      | 1176388       | 153785               | RSSLNE78D49D9            | 2      | Figlio/a - N. Doc 111111111         | 88,49         | 7,68         | 96,17          |              |
|     |         | 5       | 21/02/2018      | 117638        | Dati Fattura         |                          |        | - <b>-</b> ×                        | 83,39         | 6,76         | 90,15          |              |
|     |         | 6       | 21/02/2018      | 117639        | buaractara           |                          |        |                                     | 89,54         | 8,95         | 98,49          |              |
|     |         | 7       | 21/02/2018      | 117639        |                      |                          |        |                                     | 113,14        | 10,83        | 123,97         |              |
|     |         |         |                 |               | Fattura N.           | OK                       | Dai    | ta : 23/02/2018 v                   |               |              |                |              |

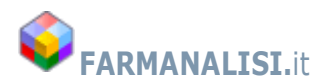

### Esempio di fattura per gli Alimenti senza glutine

|                                                                                                    | one, 17                                                                                                    |                                                                                                    |                                                                                     |
|----------------------------------------------------------------------------------------------------|----------------------------------------------------------------------------------------------------|----------------------------------------------------------------------------------------------------|-------------------------------------------------------------------------------------|
| ENDA SANITARIA PROVINCIALE 96100 SIR                                                                                                    | ACUSA (SR) P.IVA 01                                                                                                    | 661590891                                                                                                    | Cod. IPA : JMDLC5                                                                   |
|                                                                                                    |                                                                                                    | 2-3                                                                                                    | a n. 200                                                                            |
| ARMACIA MANAGANA                                                                                                    |                                                                                                    |                                                                                                    | Cod.: 241                                                                           |
|                                                                                                    |                                                                                                    |                                                                                                    |                                                                                     |
| NU 042020000                                                                                                    |                                                                                                    |                                                                                                    |                                                                                     |
|                                                                                                    |                                                                                                    |                                                                                                    |                                                                                     |
| F                                                                                                    | ATTURA SPLIT PA                                                                                                    | YMENT                                                                                                    |                                                                                     |
|                                                                                                    |                                                                                                    |                                                                                                    |                                                                                     |
| FATTURA PER LA FORM                                                                                                    | VITURA DI EROGAZIONI EFF                                                                                                    | FETTUATE A FA                                                                                                  | VORE DEI SOGGETTI                                                                   |
| FATTURA PER LA FORM<br>AFFETTI DA MORBO C<br>ASSES                                                                                                    | VITURA DI EROGAZIONI EFI<br>ELIACO, PREVISTI DAL D.N<br>SSORIALE DEL 25-07-2006                                                            | FETTUATE A FA<br>1. 01/07/82 AI SI<br>(G.U. 42 08-09-2                                                         | VORE DEI SOGGETTI<br>ENSI DEL DECRETO<br>2006)                                      |
| FATTURA PER LA FORM<br>AFFETTI DA MORBO C<br>ASSES                                                                                                    | NITURA DI EROGAZIONI EFI<br>ELIACO, PREVISTI DAL D.N<br>SSORIALE DEL 25-07-2006                                                            | FETTUATE A FA<br>M. 01/07/82 AI SE<br>(G.U. 42 08-09-2                                                         | VORE DEI SOGGETTI<br>ENSI DEL DECRETO<br>2006)                                      |
| FATTURA PER LA FORM<br>AFFETTI DA MORBO C<br>ASSES<br>Fattura N.: 123324                                                                                             | NITURA DI EROGAZIONI EFF<br>ELIACO, PREVISTI DAL D.N<br>SSORIALE DEL 25-07-2006                                                            | FETTUATE A FA<br>1. 01/07/82 AI SI<br>(G.U. 42 08-09-2<br>Data Fattura:                                        | VORE DEI SOGGETTI<br>ENSI DEL DECRETO<br>2006)<br>23/02/2018                        |
| FATTURA PER LA FORN<br>AFFETTI DA MORBO C<br>ASSES<br>Fattura N.: <b>123324</b><br>Periodo di riferimento: Fe                                                        | NITURA DI EROGAZIONI EFF<br>ELIACO, PREVISTI DAL D.N<br>SSORIALE DEL 25-07-2006                                                            | FETTUATE A FA<br>1. 01/07/82 AI SI<br>(G.U. 42 08-09-2<br>Data Fattura:                                        | VORE DEI SOGGETTI<br>ENSI DEL DECRETO<br>2006)<br>23/02/2018                        |
| FATTURA PER LA FORN<br>AFFETTI DA MORBO C<br>ASSES<br>Fattura N.: <b>123324</b><br>Periodo di riferimento: Fe                                                        | NITURA DI EROGAZIONI EFI<br>ELIACO, PREVISTI DAL D.N<br>SSORIALE DEL 25-07-2006                                                            | FETTUATE A FA<br>M. 01/07/82 AI SF<br>(G.U. 42 08-09-2<br>Data Fattura:                                        | VORE DEI SOGGETTI<br>ENSI DEL DECRETO<br>2006)<br>23/02/2018                        |
| FATTURA PER LA FORM<br>AFFETTI DA MORBO C<br>ASSES<br>Fattura N.: <b>123324</b><br>Periodo di riferimento: Fe                                                        | VITURA DI EROGAZIONI EFF<br>ELIACO, PREVISTI DAL D.N<br>SSORIALE DEL 25-07-2006<br>Ebbraio 2018                                            | FETTUATE A FA<br>1. 01/07/82 AI SI<br>(G.U. 42 08-09-2<br>Data Fattura:                                        | VORE DEI SOGGETTI<br>ENSI DEL DECRETO<br>2006)<br>23/02/2018<br>7                   |
| FATTURA PER LA FORM<br>AFFETTI DA MORBO C<br>ASSES<br>Fattura N.: <b>123324</b><br>Periodo di riferimento: Fe<br>N. AUTORIZZAZIONI EROO<br>TOTALE LORDO FATTUR/      | NITURA DI EROGAZIONI EFI<br>ELIACO, PREVISTI DAL D.N<br>SSORIALE DEL 25-07-2006<br>Ebbraio 2018<br>GATE<br>A€                              | FETTUATE A FA<br>M. 01/07/82 AI SE<br>(G.U. 42 08-09-2<br>Data Fattura:                                        | VORE DEI SOGGETTI<br>ENSI DEL DECRETO<br>2006)<br>23/02/2018<br>7<br>739,49         |
| FATTURA PER LA FORM<br>AFFETTI DA MORBO C<br>ASSES<br>Fattura N.: <b>123324</b><br>Periodo di riferimento: Fe<br>N. AUTORIZZAZIONI EROO<br>TOTALE LORDO FATTUR/      | VITURA DI EROGAZIONI EFF<br>ELIACO, PREVISTI DAL D.N<br>SSORIALE DEL 25-07-2006<br>Pobraio 2018<br>GATE<br>A €                             | FETTUATE A FA<br>M. 01/07/82 AI SI<br>(G.U. 42 08-09-2<br>Data Fattura:<br>Data Kattura                        | VORE DEI SOGGETTI<br>ENSI DEL DECRETO<br>2006)<br>23/02/2018<br>7<br>739,49<br>5,26 |
| FATTURA PER LA FORM<br>AFFETTI DA MORBO C<br>ASSES<br>Fattura N.: <b>123324</b><br>Periodo di riferimento: Fe<br>N. AUTORIZZAZIONI EROO<br>TOTALE LORDO FATTUR/<br>A | VITURA DI EROGAZIONI EFF<br>ELIACO, PREVISTI DAL D.N<br>SSORIALE DEL 25-07-2006<br>ebbraio 2018<br>GATE<br>A €<br>LIMENTI PRIVI DI GLUTINE | FETTUATE A FA<br>M. 01/07/82 AI SE<br>(G.U. 42 08-09-2<br>Data Fattura:<br>Data Fattura:<br>IVA 4 %<br>IVA 4 % | VORE DEI SOGGETTI<br>ENSI DEL DECRETO<br>23/02/2018<br>7<br>739,49<br>5,26<br>54,81 |

Dopo la stampa della Fattura, comparirà un messaggio indicante la produzione della Fattura Elettronica da inviare all'Azienda.

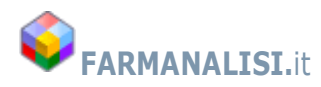

| 153872                        | RZZGNN96S53G4                                               | 2                 | Assistito - N. Doc CI 654654                               |   |
|-------------------------------|-------------------------------------------------------------|-------------------|------------------------------------------------------------|---|
| 450074                        | DT OUTFOR LOAD                                              | -                 | 1 10 H B 61444                                             | × |
| La fattura el<br>C:/Farmanali | ettronica, per l'invio alla A<br>isiDDR/AlimentiCeliachia/2 | SP, è s<br>018/02 | tata prodotta nella cartella:<br>2/IT01393670896_00241.xml |   |
|                               |                                                             |                   | OK                                                         |   |

Il file della fattura elettronica verrà creato nella cartella del PC sul quale si stà lavorando, nella cartella C:\FarmanalisiDDR e, rispettivamente per i :

#### Presidi Diabetici nella cartella C:\FarmanalisiDDR\PresidiDiabetici

#### Alimenti privi di glutine nella cartella C:\FarmanalisiDDR\AlimentiCeliachia

Nelle sottocartelle relative all'anno e al mese a cui la fattura si riferisce.

Il sistema chiederà la stampa del riepilogo delle consegne, per autorizzazione, da allegare alla fattura. Stampare l'elenco solo quando la fattura è corretta e definitiva.

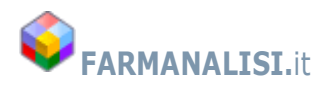

| AZIENDA                    | CUSA                                                                            | 96100 SIR/                                                         | ACUSA (SR)                      | P.IV                                       | A 01661590891                                                                                       | Cod.                                            | IPA : JMDL                                                        | C5                                                   |                                                             |
|----------------------------|---------------------------------------------------------------------------------|--------------------------------------------------------------------|---------------------------------|--------------------------------------------|----------------------------------------------------------------------------------------------------|-------------------------------------------------|-------------------------------------------------------------------|------------------------------------------------------|-------------------------------------------------------------|
| FARI<br>VI                 |                                                                                 | -                                                                  |                                 | _                                          |                                                                                                    |                                                 | Cod.: 24                                                          | -1                                                   |                                                             |
|                            | ELENCO ANA                                                                      | ALITICO ERO<br>11/0                                                | GAZIONI DI PRO<br>3/1999 E SUCC | ODOTTI<br>ESSIVE                           | DIETETICI PRIVI I<br>MODIFICHE E IN                                                                 | DI GLU<br>TEGR                                  | JTINE AI SEN<br>AZIONI                                            | ISI DEL D.                                           | A. del                                                      |
|                            | ID Frogazione                                                                   | PT/Aut N                                                           | Accistito                       |                                            | Data erogazione                                                                                     | N                                               | Imponibile                                                        | TVΔ                                                  | Lord                                                        |
| 1                          | ID Erogazione<br>1176385                                                        | PT/Aut. N.                                                         | Assistito                       | '54S                                       | Data erogazione                                                                                     | N.<br>2                                         | Imponibile<br>126,91                                              | IVA<br>10,48                                         | Lord<br>137,39                                              |
| 1 2                        | ID Erogazione<br>1176385<br>1176386                                             | 153799<br>153998                                                   | Assistito                       | 754S<br>532I                               | Data erogazione<br>20/02/2018<br>21/02/2018                                                         | N.<br>2<br>2                                    | Imponibile<br>126,91<br>89,38                                     | IVA<br>10,48<br>7,06                                 | Lord<br>137,39<br>96,44                                     |
| 1<br>2<br>3                | ID Erogazione<br>1176385<br>1176386<br>1176387                                  | 153799<br>153998<br>153877                                         | Assistito                       | '54S<br>532I<br>54X                        | Data erogazione<br>20/02/2018<br>21/02/2018<br>21/02/2018                                           | N.<br>2<br>2<br>2                               | Imponibile<br>126,91<br>89,38<br>88,57                            | IVA<br>10,48<br>7,06<br>8,31                         | Lord<br>137,39<br>96,44<br>96,88                            |
| 1<br>2<br>3<br>4           | ID Erogazione<br>1176385<br>1176386<br>1176387<br>1176388                       | 153799<br>153998<br>153877<br>153785                               | Assistito                       | '54S<br>532I<br>54X<br>969Z                | Data erogazione<br>20/02/2018<br>21/02/2018<br>21/02/2018<br>21/02/2018                             | N.<br>2<br>2<br>2<br>2<br>2                     | Imponibile<br>126,91<br>89,38<br>88,57<br>88,49                   | IVA<br>10,48<br>7,06<br>8,31<br>7,68                 | Lord<br>137,39<br>96,44<br>96,88<br>96,17                   |
| 1<br>2<br>3<br>4<br>5      | ID Erogazione<br>1176385<br>1176386<br>1176387<br>1176388<br>1176388            | 153799<br>153998<br>153877<br>153785<br>153878                     | Assistito                       | '54S<br>532I<br>54X<br>969Z<br>54X         | Data erogazione<br>20/02/2018<br>21/02/2018<br>21/02/2018<br>21/02/2018<br>21/02/2018               | N.<br>2<br>2<br>2<br>2<br>2<br>2<br>2           | Imponibile<br>126,91<br>89,38<br>88,57<br>88,49<br>83,39          | IVA<br>10,48<br>7,06<br>8,31<br>7,68<br>6,76         | Lord<br>137,39<br>96,44<br>96,88<br>96,17<br>90,15          |
| 1<br>2<br>3<br>4<br>5<br>6 | ID Erogazione<br>1176385<br>1176386<br>1176387<br>1176388<br>1176389<br>1176389 | 153799<br>153998<br>153877<br>153785<br>153878<br>153878<br>153872 | Assistito                       | '54S<br>532I<br>54X<br>969Z<br>54X<br>4910 | Data erogazione<br>20/02/2018<br>21/02/2018<br>21/02/2018<br>21/02/2018<br>21/02/2018<br>21/02/2018 | N.<br>2<br>2<br>2<br>2<br>2<br>2<br>2<br>2<br>2 | Imponibile<br>126,91<br>89,38<br>88,57<br>88,49<br>83,39<br>89,54 | IVA<br>10,48<br>7,06<br>8,31<br>7,68<br>6,76<br>8,95 | Lord<br>137,39<br>96,44<br>96,88<br>96,17<br>90,15<br>98,49 |

Esempio di Riepilogo Erogazioni da allegare alla Fattura.

### Per le Farmacie:

Le Farmacie, per gli Alimenti privi di glutine, non presenteranno fattura ma dovranno inserire l'importo lordo delle erogazioni direttamente nella DCR SSN dei farmaci.

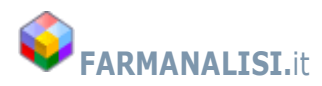

| alatti | ia Celiaca |          |                 |                | <b>.</b>             |                         |         |                                     |                              |              |              |            |
|--------|------------|----------|-----------------|----------------|----------------------|-------------------------|---------|-------------------------------------|------------------------------|--------------|--------------|------------|
| 18     | Ŧ          | Febbrai  | • •             | Aggiorr        | na 🗎 Stam            | ipa Elenco erogazioni   |         | Ri-Stampa Fattura già emessa        | 🔒 Stam                       | pa Fattura   | ×            | Chiudi     |
| PER    | FATTUR     | ARE LE I | EROGAZIONI DEL  | MESE (per NON  | fatturare una conseg | na diccare nella apposi | ita cas | ella alla sinistra dell'erogazione) | $\langle \mathbf{x} \rangle$ | Azzera Fattu | a per riemis | sione      |
|        |            |          | Per stam        | oare la ricevu | ta, modificare o ca  | ncellare una erogaz     | ione    | cliccare due volte sull' ID delle   | erogazione d                 | esiderata    |              | 1          |
|        |            | #        | Data Erogazione | IDErogazi      | PT/Autorizzazion     | Assistito               | Ν.      | Note 📍                              | Imponibile                   | IVA          | Lordo        | lese Fattu |
|        |            | 1        | 20/02/2018      | 1176385        | 153799               | TROGTN76P13I7           | 2       | Assistito - N. Doc CI 123465        | 126,91                       | 10,48        | 137,39       | 2/2018     |
|        |            | 2        | 21/02/2018      | 1176386        | 153998               | CTRCST85A48E5           | 2       | Assistito - N. Doc CI 65465465      | 89,38                        | 7,06         | 96,44        | 2/2018     |
|        |            | 3        | 21/02/2018      | 1176387        | 153877               | SCRRTI84E66I754X        | 2       | Genitore - N. Doc 8888888           | 88,57                        | 8,31         | 96,88        | 2/2018     |
|        |            | 4        | 21/02/2018      | 1176388        | 153785               | RSSLNE78D49D9           | 2       | Figlio/a - N. Doc 111111111         | 88,49                        | 7,68         | 96, 7        | 2/2018     |
|        |            | 5        | 21/02/2018      | 1176389        | 153878               | SPNGPP08B13I754X        | 2       | Genitore - N. Doc CI 98788888       | 83,39                        | 6,76         | 90,15        | 2/2018     |
|        |            | 6        | 21/02/2018      | 1176390        | 153872               | RZZGNN96S53G4           | 2       | Assistito - N. Doc CI 654654        | 89,54                        | 8,95         | 98,49        | 2/2018     |
|        |            | 7        | 21/02/2018      | 1176391        | 153871               | RTLSNT50E19A5           | 2       | Assistito - N. Doc CI 11111         | 113,14                       | 10,83        | 123,97       | 2/2018     |

Annullamento fattura eri-emissione

Le rogazioni fatturate sono distinguibili perché nell'ultima colonna a destra viene riportato il mese in cui sono state fatturate. Se, per qualsiasi motivo, fosse necessario dover rifare la fattura, basterà premere il bottone Azzera Fattura per riemissione, per annullare l'informazione di avvenuta fatturazione e ripetere la procedura. La nuova fattura annullerà quella precedente.

Logout

Per chiudere il programma è preferibile prima fare il Logout premendo l'apposito bottone

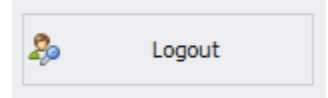

Che riporta alla richiesta delle credenziali

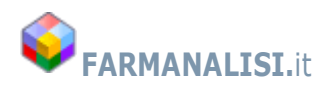